## **KANTECH** access control and integrated systems

## Restoring, Using the EntraPass Demo Backup

- 1- Install the Entrapass Edition DEMO found under the reference CD or downloaded from the website www.kantech.com
- 2- Uncompressed the ENTRAPASS DEMO BACKUP downloaded from the website store the file on your hard drive.
- Reboot the computer.
- 4- Connect your demo unit to your computer.
- 5- Execute the EntraPass DEMO Edition application.
- 6- Login (user name and password is already typed).
- 7- Go under the BACKUP tab and click on RESTORE DATA.
- 8- Locate the uncompressed folder stored under step # 2 and click on OK.
- 9- A message saying that the backup was restored successfully will appear.

10-Logout and log back in.

- 11-Go under the DEVICES tab and click on CONTROLLER.
- 12-Select the controller from the down arrow and than click on the KT-300 tab.

General KT-300 Options 00000000

Serial number

13-Locate the serial number of the controller and type it in under the

field labeled SERIAL NUMBER (i.e.: A3011987). Click on Save. 量 14-Go under the USERS tab and click on card. Select one card using

| Card number | 00:00001 |   |
|-------------|----------|---|
|             |          | - |

- 15- Click on the SAVE AS icon and enter a real card number from one of the card that were supplied with the demo unit. You may select DELETE THE ORIGINAL CARD and hit OK. Than hit SAVE. B
- 16-You may repeat step # 15 for all the cards you want to define. You may select another card (step 14) in order to get more than one profile.

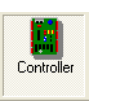